# POKYNY

#### k vyplnění ELEKTRONICKÉ EVIDENCE FORMULÁŘŮ Registrací sportovních oddílů ČOS (EEFo RSO)

Aplikaci najdete na adrese <u>https://sokol.ols.cz</u>, která slouží k online registraci sportovního oddílu v rámci odboru sportu ČOS.

Základní požadavky na technické vybavení: počítač s internetem, tiskárnou a prohlížeč **Mozilla Firefox** (doporučujeme), Internet Explorer verze 11..., Google Chrome.

Způsob vyplňování:

Mezi políčky formuláře se pohybuje pohybem myši / umístěním kurzoru na požadované pole, nebo tabelátorem.

Vyplněné údaje <u>NEPOTVRZOVAT KLÁVESOU [ENTER]</u>

Pokud v průběhu vyplňování nechtěně stisknete ENTER, můžete se vrátit zpětnou šipkou na výběr sportu a vyplňovat znovu nebo pokračovat ve vyplňování.

## 1. Přihlášení a výběr sportu

[ postup: Sport – Pokračovat ]

Župa pošle T.J. heslo na její e-mailovou adresu.

Každé T.J. je přidělena jedna e-mailová adresa a heslo. Při přihlášení – vkládání hesla doporučujeme zkopírovat heslo a pak vložit postupem: Ctrl - C, Ctrl – V.

V prohlížeči zadejte adresu <u>https://sokol.ols.cz/</u> pro elektronickou evidenci formulářů registrace sportovních oddílů.

Při vyplňování více registrací sportovních oddílů **za sebou**, doporučujeme po uložení a/nebo vytištění formuláře se **odhlásit a znovu přihlásit** při zadání dalšího oddílu (sportu).

Na úvodní obrazovce je uveden nadpis "Registrace sportovního oddílu ČOS pro rok 2018" a pole s rolovacím seznamem sportů v abecedním pořadí (*obr. 1, 2*).

| ~ |
|---|
| 4 |
|   |

obr. 1

Pod nadpisem **Sport:** je nabídka **Vyberte ze seznamu**. Kliknutím na políčko rozbalíte rolovací seznam sportů s možností prohlížení nahoru / dolů. Vyberte sport, u kterého požadujete provést registraci pro váš oddíl T.J.

| Aerobik S1                         |    |  |
|------------------------------------|----|--|
| Aikido S2                          |    |  |
| vmerický fotbal S3                 |    |  |
| Armsport S4                        |    |  |
| Atletika S5                        |    |  |
| Badminton S6                       |    |  |
| Baseball S7                        |    |  |
| Basketbal S8                       | Ν  |  |
| Biliard S9                         | 13 |  |
| Bojové techniky S10                |    |  |
| Bowling S11                        |    |  |
| 3ox S12                            |    |  |
| Break dance S13                    |    |  |
| Capoiera S14                       |    |  |
| Cyklistika S15                     |    |  |
| Cyklotrial S16                     |    |  |
| Estetická skupinová gymnastika S17 |    |  |
| Florbal S18                        |    |  |
| Footbag S19                        |    |  |
| Fotbal S20                         |    |  |
| risbee S21                         |    |  |
| utsal S22                          |    |  |
| lázená S23                         |    |  |
| lokejbal S24                       |    |  |
| lorolezectví S25                   |    |  |
| Cheerleaders S26                   |    |  |
| Jachting S27                       |    |  |
| Jezdectví S28                      |    |  |
| Judo S29                           |    |  |

Vyberte sport a stiskněte tlačítko **Pokračovat**.

### 2. Registrace oddílu a členů

[ postup: zadání dat T.J. do zobrazených polí ]

Do jednotlivých zadávacích polí zadejte požadované údaje registrace vašeho sportovního oddílu pro daný rok.

| 1                                   |  |
|-------------------------------------|--|
| župa: 🔓                             |  |
| číslo župy a T.J.:                  |  |
| T.J. Sokol:                         |  |
| Adresa (město/obec, ulice a číslo): |  |
| PSČ:                                |  |
| С́т.J.:                             |  |
| iel. T.J:                           |  |
| e-mail T.J.:                        |  |

V kolonce **Adresa (město/obec, ulice a číslo):** je nutné dodržet pořadí informací. Nejprve zadejte název města nebo obce, potom název ulice a nakonec číslo popisné dle oficiální adresy vašeho oddílu **T.J**.

| Praha                               |  |
|-------------------------------------|--|
| Adresa (město/obec, ulice a číslo): |  |
| Praha, Nová 1                       |  |
| PSČ:                                |  |
| 100.00                              |  |

Pořadí zadaných informací je důležité pro řazení seznamu v databázi **T.J.** Do samostatné kolonky **PSČ:** zadejte PSČ, obvykle se zapisuje s mezerou (např. 120 00).

Kolonka **číslo účtu T.J.:** zadejte číslo bankovního účtu vaší jednoty (*obr. 5*). Hned v následující kolonce **Banka** vyberte kód banky v rolovacím seznamu bank (*obr. 6*), který rozbalíte kliknutím na políčko.

| Banka                |   |
|----------------------|---|
| 100 - Komerční banka | ' |

|       | 2250 - Banka CREDITAS a.s.                                    |   |    |
|-------|---------------------------------------------------------------|---|----|
|       | 2260 - NEY spořitelní družstvo                                | ^ |    |
|       | 2275 - Podnikatelská družstevní záložna                       |   |    |
|       | 2310 - Raiffeisenbank a.sdoběh plateb ZUNO                    |   |    |
| e-ma  | 2600 - Citibank Europe plc                                    |   |    |
| -     | 2700 - UniCredit Bank Czech Republic and Slovakia             |   |    |
| - 1   | 3030 - Air Bank a.s.                                          |   |    |
|       | 3050 - BNP Paribas Personal Finance SA                        |   |    |
| inte  | 3060 - PKO BP S.A.                                            |   |    |
| 1510  | 3500 - ING Bank N.V.                                          |   |    |
|       | 4000 - Expobank CZ a.s.                                       |   |    |
|       | 4300 - Českomoravská záruční a rozvojová banka                |   |    |
|       | 5500 - Raiffeisenbank a.s.                                    |   |    |
|       | 5800 - J & T BANKA                                            |   |    |
|       | 6000 - PPF banka a.s.                                         |   |    |
|       | 6100 - Equa bank a.s.                                         |   | he |
|       | 6200 - COMMERZBANK Aktiengesellschaft                         |   |    |
|       | 6210 - mBank S.A.                                             |   |    |
| řed   | 6300 - BNP Paribas S.A.                                       |   |    |
|       | 6700 - Všeobecná úverová banka a.s.                           |   |    |
|       | 6800 - Sberbank CZ                                            |   |    |
|       | 7910 - Deutsche Bank Aktiengesellschaft Filiale Prag          |   |    |
| lline | 7940 - Waldviertler Sparkasse Bank AG                         |   |    |
| JIICE | 7950 - Raiffeisen stavebni sporitelna a.s.                    |   |    |
|       | 7960 - Ceskomoravská stavební spořítelna                      |   |    |
|       | 7970 - Wüstenrot - stavební spořitelna a.s.                   |   |    |
|       | 7980 - Wüstenrot hypoteční banka a.s.                         |   |    |
| /lést | 7990 - Modrá pyramida stavební spořitelna                     |   |    |
|       | 8030 - Volksbank Raiffeisenbank Nordoberpfalz eG pobočka Cheb | ~ |    |
| 2     | 8040 - Oberbank AG pobočka Ceská republika                    |   |    |

obr. 6

Pokračujte v zadání dalších informací (*obr. 7*) – jméno předsedy vašeho oddílu, v dalších kolonkách zadejte kontaktní údaje na předsedu vašeho oddílu (Ulice a číslo, Město, PSČ, Telefon, e-mail) – tyto údaje se mohou lišit od adresy oddílu T.J.

| Jlice a číslo: | k |  |
|----------------|---|--|
| lésto:         |   |  |
| ≥sč:           |   |  |
| Felefon:       |   |  |
| -mail:         |   |  |

Do jednotlivých polí zadejte **Celkový počet členů** ve vašem oddíle a zadejte také počet **družstev**. Kolonky pro počet jsou ve formuláři přehledně rozděleny dle věku, pohlaví, kvalifikace trenérů a rozhodčích atd. (*obr. 8*). V poslední součtové kolonce **CELKEM** se automaticky zobrazuje součet členů v daném řádku.

V další tabulce uveďte, kolik má váš oddíl **kvalifikovaných trenérů a rozhodčích** z celkového počtu členů ve vašem oddíle a nakonec zadejte váš požadavek na školení (opět vyplníte počet osob).

Vyznačte, zda je oddíl **registrován ve sportovním svazu**: ANO / NE, po aktivaci vaší volby zůstane zobrazený puntík.

Vyznačte, zda váš oddíl má vlastní tréninkové prostory: ANO / NE / ČÁSTEČNĚ, po aktivaci vaší volby zůstane zobrazený puntík.

|           | senioři     | seniorky       | muži   | ženy  | muži    | ženy                  | dorci   | dorky                | žáci  | žákyně | CELKEM      |
|-----------|-------------|----------------|--------|-------|---------|-----------------------|---------|----------------------|-------|--------|-------------|
|           | nad 60      | nad 60         | 27-60  | 27-60 | 19 - 26 | <mark>19 - 2</mark> 6 | 15 - 18 | 15 - <mark>18</mark> | do 14 | do 14  |             |
| členů     |             |                | 1      | ] [ 1 | ]       |                       |         | 3                    |       | 100    | 106         |
| družstev  |             |                |        |       |         |                       |         |                      |       |        |             |
| toho kval | ifikovaných | trenérů a rozh | odčích |       |         |                       |         |                      |       |        |             |
| trenéři   | III.t       | t. II.         | tř.    | l.tř. | rozhod  | Ičí I                 | II.tř.  | II.tř.               | l.tř. | m      | nezinárodní |
| muži      |             |                | 4      |       | muži    |                       |         |                      |       |        |             |
|           |             |                |        |       | ženy    |                       | 2       | 1                    |       |        |             |
| ženy      |             |                |        |       |         |                       |         |                      |       |        |             |

Pokračujte v zadání finančních informací (*obr.9*): **Registrační (licenční) poplatky**... příslušnému svazu, **Vklady (startovné)**.... a celkovou roční **Výši oddílových příspěvků** na 1 člena.

| egistrační (licenční) poplatky oddílu příslušnému svazu ve vykazovaném roce (celkem) Kč: |        |
|------------------------------------------------------------------------------------------|--------|
|                                                                                          |        |
| klady (startovné apod.) do soutěží příslušnému svazu ve vykazovaném roce (celkem) Kč:    |        |
|                                                                                          |        |
| Výše oddílových příspěvků na 1 člena za vykazovaný rok (za osobu):                       |        |
| dospělí                                                                                  |        |
|                                                                                          |        |
| derest                                                                                   |        |
|                                                                                          |        |
| -                                                                                        |        |
| zactvo                                                                                   |        |
|                                                                                          |        |
|                                                                                          | obr. 9 |

Zadejte **Celkové výdaje oddílu**... (*obr. 10*) dle účetní bilance vašeho oddílu za vykazovaný rok. Součet položek **a) provozní náklady...** a **b) nájem...** se nemusí rovnat částce Celkových výdajů. Na závěr vyznačte, zda má váš oddíl zájem o pořádání soutěží, přeborů na úrovni župy, oblasti nebo ČOS. Opět máte možnosti ANO / NE, po aktivaci vaší volby zůstane zobrazený puntík.

| Celkové výdaje oddílu (vč. SZM, VOM, VOD, VS     | SD) ve vykazovaném roce Kč:                 |
|--------------------------------------------------|---------------------------------------------|
| 2 000                                            |                                             |
| z toho:                                          |                                             |
| a) provozní náklady (elektřina, teplo, voda) Kč: |                                             |
| 500                                              |                                             |
| b) nájem v cizím zařízení Kč:                    |                                             |
| 1 500                                            |                                             |
| Rozpočet oddílu na další rok Kč:                 | R                                           |
| 1                                                |                                             |
| V loňském roce oddíl uspořádal soutěže:          |                                             |
|                                                  |                                             |
| Máme zájem o pořádání soutěží, přeborů na úr     | rovni župy, v oblasti nebo ČOS: 💿 ANO  🔿 NE |
|                                                  | obr. 10                                     |

# 3. Výkaz sportovní činnosti oddílu

[ postup: zadání počtu jednotlivců a počtu družstev do zobrazených polí ]

Jste na další stránce formuláře, která se týká sportovní činnosti vašeho oddílu a účasti v různých soutěžích za celý vykazovaný rok. Před sebou vidíte dílčí tabulky pro zadání počtu jednotlivců a počtu družstev ve vašem oddílu, kteří se zúčastnili některé soutěže, přeboru nebo mistrovství za vykazovaný rok (*obr. 11*).

Tabulky jsou zobrazeny na základě údajů, které jste vyplnili. Do tabulek vždy zadávejte počty jednotlivců a počty družstev (kolektivů).

#### Ukázka tabulky pro individuální sporty:

| VÝ    | KA   | Z SPORT                   | OVNÍ          | ČINNO       | DSTI C        | DDÍLL       | J - sou    | ıhrn za      | vykazo     | ovaný i    | ok                                      |               |             |               |             |                                                                                                    |
|-------|------|---------------------------|---------------|-------------|---------------|-------------|------------|--------------|------------|------------|-----------------------------------------|---------------|-------------|---------------|-------------|----------------------------------------------------------------------------------------------------|
| Přehl | ed ú | časti v soutěžích         |               |             |               |             |            |              |            |            |                                         |               |             |               |             |                                                                                                    |
| V tab | JIká | ch uveďte <b>počet</b>    | jednotlivc    | ů, případně | družstev,     | v soutěžích | podle kate | gorií použív | aných ve v | ašem sport | ovním odvě                              | tví.          |             |               |             |                                                                                                    |
| A)    |      | JEDNOTLIVCI               | senioři       | seniorky    | muži          | ženy        | junioři    | juniorky     | kadeti     | kadetky    | dorci                                   | dorky         | žáci        | žákyně        | miniž.      | miniž-ě                                                                                                    |
| 4     | ►    | 4 ►                       | 4 · · · · ·   |             | 4             |             | I          | •            |            | 4          |                                         | 4 · · · · · · |             | 4. Þ          |             | € ►                                                                                                    |
| 1.st  |      | mistrovství ČR            |               |             |               |             |            |              |            |            |                                         |               |             |               |             |                                                                                                    |
|       | ×.   |                           | 4 · · · · •   |             | 4 · · · · · · |             |            | •            |            |            | - · · · · · · · · · · · · · · · · · · · | 4 · · · · · · | 4 · · · · > | 4 · · · · · · | <b>€</b> →  | ${ \longleftrightarrow }$                                                                                                    |
| 2.st  |      | "2.nejvyšší<br>soutěž ČR" |               |             |               |             |            |              |            |            |                                         |               |             |               |             |                                                                                                    |
| 4     | •    |                           |               |             |               |             | - I        | •            |            |            | ∢ →                                     |               |             |               |             | ${}  \rightarrow $                                                                                                    |
| 2.st  |      | "přebor, pohár,<br>MČR"   |               |             |               |             |            |              |            |            |                                         |               |             |               |             |                                                                                                    |
|       | •    | 4                         | - + +         |             |               |             |            | •            |            |            |                                         |               |             |               |             | $\longleftrightarrow \longrightarrow$                                                                                                    |
| 3.st  |      | kraj.a<br>oblast.soutěže  |               |             |               |             |            |              |            |            |                                         |               |             |               |             |                                                                                                    |
| 4     | •    |                           | 4 · · · · · · | 4 · · · · · |               |             | I          | • • •        |            |            |                                         | 4 · · · · · · |             |               |             | ${\color{red}{\leftarrow}} \hspace{0.1cm} {\color{red}{\leftarrow}} \hspace{0.1cm} {\color{red}$ |
| 4.st  |      | nižší soutěže             |               |             |               |             |            |              |            |            |                                         |               |             |               |             |                                                                                                    |
| 4     | •    |                           | • •           |             |               |             | - I        | •            |            |            |                                         | • •           | 4 · · · •   | •             | 4 · · · · • | ${}  \rightarrow $                                                                                                    |
|       |      |                           |               |             |               |             |            |              |            |            |                                         |               |             |               |             | abr 11                                                                                                    |

V individuálních sportech zadejte počet členů podle věku a pohlaví, případně počet družstev v dané věkové kategorii.

V tabulce Mezinárodní soutěže – jednotlivci uveď te počet jednotlivců vašeho oddílu zůčastněných v rámci družstev v mezinárodních soutěžích.

| VÝKAZ         |                                             | יכ  | VNÍ ČI              | INNOS      | STI    |          | Dĺ   | LU -     | sou      | hr   | n za v                                  | vk  | azov   | /an   | ý ro          | k        |      |       |      |   |        |        |   |         |
|---------------|---------------------------------------------|-----|---------------------|------------|--------|----------|------|----------|----------|------|-----------------------------------------|-----|--------|-------|---------------|----------|------|-------|------|---|--------|--------|---|---------|
| Přehled úča   | sti v soutěžích:                            |     |                     |            |        |          |      |          |          |      |                                         | ,   |        |       | ,             |          |      |       |      |   |        |        |   |         |
| V tabulkách   | uvedte počet d                              | ruż | <b>žstev</b> , příp | adně jedno | otlive | ců, v so | utěž | žích pod | lle kate | gori | í používan                              | ých | ve vaš | em sj | portovr       | lím odvé | étví |       |      |   |        |        |   |         |
| A)<br>DRUŽSTV | 4                                           |     | senioři             | seniorky   | m      | uži      | že   | ny       | junioř   | i    | juniorky                                | ka  | deti   | kad   | letky         | dorci    |      | dorky | žáci | ž | źákyně | miniž. | n | niniž-ě |
| 4             | ▶ 4                                         | Þ   |                     |            |        | Þ        |      | Þ        |          | •    | • •                                     |     | Þ      |       | Þ             | •        | •    | 4     | € →  | 4 | ( ) ×  | 4      | • | ►       |
| 1.st.         | <ol> <li>nejvyšší<br/>soutěže ČR</li> </ol> |     |                     |            |        |          |      |          |          |      |                                         |     |        |       |               |          |      |       |      |   |        |        |   |         |
| 4             | ► 4.                                        | Þ   | ∢ →                 |            |        | •        |      | Þ        | 4        | •    |                                         |     | Þ      |       | $\rightarrow$ | 4        | Þ    | •     | < →  | - | •      | ۰ I    | • | ►       |
| 2.st.         | <ol> <li>nejvyšší<br/>soutěž ČR</li> </ol>  |     |                     |            |        |          |      |          |          |      |                                         |     |        |       |               |          |      |       |      |   |        |        |   |         |
| 4             | • •                                         | Þ   | 4 · · · >           |            |        | Þ        |      | Þ        | 4        | Þ    |                                         | 4   | Þ      | 4     | Þ             |          | Þ    | 4     | < →  | 4 | ( ) ·  | 4 )    | • | •       |
| 3.st.         | <ol> <li>nejvyšší<br/>soutěž ČR</li> </ol>  |     |                     |            |        |          |      |          |          |      |                                         |     |        |       |               |          |      |       |      |   |        |        |   |         |
| 4             | ► 4.                                        | Þ   |                     | •          |        | •        |      | •        | 4        | •    | 4 · · · · ·                             |     | Þ      |       | •             | •        | •    | •     | <    | - | ( ) ·  | 4 )    |   | •       |
| 4.st.         | kraj.a<br>oblast.soutěž                     | e   |                     |            |        |          |      |          |          |      |                                         |     |        |       |               |          |      |       |      |   |        |        |   |         |
| 4             | • •                                         | Þ   |                     | •          |        | ÷        |      | Þ        |          | Þ    |                                         |     | Þ      | 4     | ►             | •        | Þ    | 4     | < →  | - | ( ) ×  | 4      | • | •       |
| 5.st.         | nižší soutěže                               |     |                     |            |        |          |      |          |          |      |                                         |     |        |       |               |          |      |       |      |   |        |        |   |         |
| 4             | ▶ 4                                         | Þ.  |                     | 4          |        | Þ        |      | ÷.       | 4        | •    | - · · · · · · · · · · · · · · · · · · · |     | Þ      |       | •             | •        | •    | •     | € →  |   | ( ) ·  | 4      |   | ►       |
|               |                                             |     |                     |            |        |          |      |          |          |      |                                         |     |        |       |               |          |      |       |      |   | 0      | br 12  |   |         |

*Upozornění:* v průběhu zadání dat nepoužívejte klávesu [Enter]. Program by uzavřel obrazovku zadání a zadané údaje nebudou uloženy v kompletní sestavě.

Pokud omylem stisknete [ENTER] v průběhu zadání, pomocí šipky v kolečku v levém horním rohu na rámu obrazovky vašeho otevřeného prohlížeče se vrátíte o krok zpět do prostředí formuláře. Opakovaným stisknutím šipky se vracíte o další krok zpět. Potom můžete zpětně editovat / doplnit vaše požadované údaje.

Po pečlivé kontrole všech zadaných údajů data uložíte kliknutím na tlačítko **Uložit** v podobě lišty přes celou šířku obrazovky (*obr. 13*).

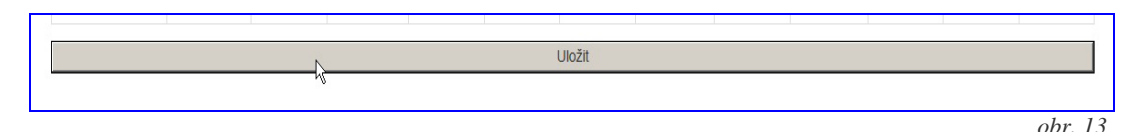

# 4. Tiskový výstup dle uložených dat

[postup: uložení dat – zobrazení výstupu]

Doporučujeme otevřít tiskový výstup v novém okně, protože tiskový výstup je bez ovládacích prvků k tisku a bez tlačítka odhlášení. Na závěr vyplňování se nezapomeňte **odhlásit**.

```
Vyplněný formulář připravený k tisku najdete zde.

Otevřete odkaz v novém okně nebo panelu (tj. kliknout na "zde" pravým tlačítkem myši a

vybrat "Otevřít v novém okně", popř. kliknout na "zde" kolečkem myši). Po vytištění se

odhlašte.
```

obr. 13

Vytištěný formulář podepište a pošlete klasickou cestou: Jednota – Župa (Župní odbor sportu) – Odbor sportu ČOS. Termín odevzdání na Odbor sportu je **28.2.2018**.